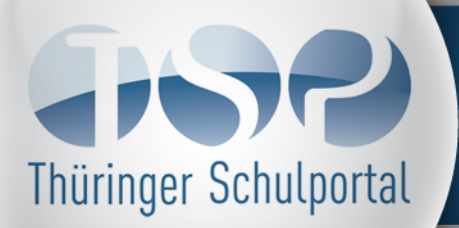

# Schulportalinformationen

Ausgabe Januar 2009

# Aktuelle Änderungen im Schulporträt des Thüringer Schulportals

#### Inhalt

Navigationspunkt "Auf einen Blick"

Aufnahme von Schulteilen mit Adress- und Kommunikationsdaten

#### Aufnahme von Schulteilen

Zu jedem Hauptstandort einer Schule können beliebige Schulteile aufgenommen werden. Hierzu muss zuerst im Reiter "Schulteile" eine Bezeichnung des Schulteils mittels Freitextfeld erfasst werden.

| Algemein  | Schulteile  | Anschriften     | Kommunikation          | Eigene Bilder |
|-----------|-------------|-----------------|------------------------|---------------|
| Schulteil | Schulteil M | lusterstadt Süd | für Klassenstufen 1    | und 2         |
| Conditon  | Serranon N  | 100101010101000 | Idi l'adoooliotatoti i |               |

Nach [OK] und [Übernehmen] der Daten wird der Schulteil in einer Auflistung dargestellt:

| linwek     | s: Die Zuordnung eines neu erfassten Schulteils im Reiter "Anachriften" oder "Kommunik | ation" ist erst | nach dem Übe | wnehmen bzw. S | peichem mögli | c.h.   |
|------------|----------------------------------------------------------------------------------------|-----------------|--------------|----------------|---------------|--------|
| 1          | Beschreibung                                                                           | Ort             | Strasse      | Telefon        | Telefax       | E-Mail |
| <b>R</b> T | Schultell Musterstadt Süd für Klassenstufen 1 und 2                                    |                 |              |                |               |        |

Anschließend können für diesen Schulteil Anschrift und Kommunikationsdaten erfasst werden. Alle erfassten Daten erhalten ein entsprechendes Schulteilkennzeichen in den jeweiligen Auflistungen. Für das Löschen eines Schulteils müssen zuerst alle zugehörigen Anschriften und Kommunikationsdaten gelöscht werden.

Es können Anschriften für den Hauptstandort bzw. die Schulteilstandorte erfasst werden. Schulteil, Art, Ort, PLZ und Straße sind Pflichtfelder, wobei der Schulteil und die Anschriftart aus einem Drop-Down-Menü gewählt werden können. Auch bei der Erfassung der Komunikationsdaten muss eine Zuordnung zum Hauptstandort oder Schulteilstandort erfolgen.

| chulteil:        | Schulteil Musterstadt Süd für Klassenstufen 1 und 2 |             |       |  |
|------------------|-----------------------------------------------------|-------------|-------|--|
| Art:             | Hausanschrift                                       |             |       |  |
| Ort:             | Musterstadt                                         | PLZ:        | 12345 |  |
| Straße/Postfach: | Musterstraße                                        | Hausnummer: | 34    |  |
| Adresszusatz:    |                                                     |             |       |  |

| Inhalt                                       | Aufzählung innerhalb des Leitbildes                                                                                                    |
|----------------------------------------------|----------------------------------------------------------------------------------------------------|
| Navigationspunkt<br>"Auf einen Blick"        | Zur besseren Übersicht können innerhalb des Leitbildfeldes Aufzählungen<br>eingefügt werden. Hierzu muss die Aufzählung mit [list] begonnen und mit<br>[/list] geschlossen werden. Alle Aufzählungspunkte starten jeweils mit [*].                                                                                                    |
| Leitbildfeldes                               | Die Eingabe einer Aufzählung im Leitbildfeld                                                                                                    |
|                                              | Leitbild:<br>Text Text Text Text Text Text Text Text                                                                                                    |
|                                              | führt zu folgender Darstellung im Schulporträt:                                                                                                    |
|                                              | Leitbild<br>Testleitbild. Das ist ein Text zum Leitbild. Text Text Text Text Text Text Text Text                                                                                                    |
|                                              | <ul> <li>1. Aufzählungspunkt</li> <li>2. Aufzählungspunkt</li> </ul>                                                                                                    |
|                                              | Text Text Text Text Text Text Text Text                                                                                                    |
| Link im Feld Wegbeschreibung                 | Setzen eines Links innerhalb der Wegbeschreibung                                                                                                    |
|                                              | Es ist möglich, im Textfeld Wegbeschreibung einen aktiven Link einzufügen.<br>Hierzu muss die komplette URL des Links mit http in das Feld eingetragen<br>werden und vor und nach der Adresse ein Leerzeichen stehen.                                                                                                    |
|                                              | Beispiel "Die Wegbeschreibung zu unserer Schule finden Sie auf unserer<br>Schulhomepage, siehe http://www.schulhomepage.de ." Beim Abspeichern<br>des Eintrags wird der Text gescannt und die Verlinkung erfolgt automatisch.                                                                                                    |
| Bildaustausch in allen<br>Navigationspunkten | Eigene Bilder                                                                                                    |
|                                              | Sie können das Schulporträt durch eigene Bilder im .jpg oder .gif Format<br>ergänzen, wobei das .jpg Format empfohlen wird. Die Bilder sollten eine<br>Breite von 190px besitzen. Es erfolgt beim Hochladen eine Skalierung des<br>Bildes auf eine Breite von 190 Pixeln, allerdings keine Anpassung der<br>Dateigröße. Man kann für jeden Anzeigebereich eigene Bilder hochladen.<br>Dabei sind unter "Auf einen Blick" über den Anzeigebereich Schulbild maximal<br>3 Bilder möglich, die automatisch im Wechsel angezeigt werden. Für alle<br>anderen Navigationsbereiche ist der Austausch der vorgegebenen Grafiken<br>durch jeweils ein eigenes Bild möglich. |
|                                              | Allgemein Schulteile Anschriften Kommunikation Eigene Bilder                                                                                                    |
|                                              | Hinweise: Anzeigebereich: Schulbild Datei: D:\TSP\schulbild_muste Durchsuchen]                                                                                                    |
|                                              | Hinweise:                                                                                                    |

| Þ | Beachten Sie unbedingt die aktuell gültigen urheberrechtlichen Bestimmungen, insbesondere hinsichtlich der |
|---|----------------------------------------------------------------------------------------------------|
|   | Abtretung der Namensnennung durch den Fotografen für alle von Ihnen verwendeten Bilderl                    |

Bei der Anzeige im Schulporträt werden die Bilder auf eine Breite von 190 Pixel skaliert. Für eine optimale Darstellung skalieren Sie bitte das Bild vor dem Hochladen auf dieselbe Größe.

## Inhalt

Navigationspunkt "Auf einen Blick" Inhaltliche Schwerpunkte

### Aktualisierung der Schulversuche und Projekte

Unter inhaltliche Schwerpunkte können Schulversuche und landesweite Projekte ausgewählt werden, an denen die Schule teilnimmt. Die angebotene Auswahl wurde aktualisiert und enthält dato folgende Auswahlmöglichkeiten: P = Projekt

- SV = Schulversuch, Stand Dezember 2008
- P Papilio
- P Faustlos
- P Poli-Pap
- P Streitschlichter
- P BUDDY
- P Von Aggression bis Delinquenz
- P Demokratie lernen und leben
- P Förderprogramm Demokratisch Handeln
- P PriMa
- P Torera
- P TOPP
- P BeSTe
- P TransKiGs
- P SINUS- Transfer Grundschule
- P SINUS- Transfer Thüringen
- P Tstschreiben in der Grundschule
- P Berufspraxis erleben
- P Berufs-und Studienwahlvorbereitung
- P Qualitätssiegel "Berufswahlfreundliche Schule"
- P Berufsstart plus in Thüringen
- P Medienschule
- P Hörclub
- P Kooperation von Regelschulen und berufsbildenden Schulen
- P Europaschule
- SV Praktische Berufsorientierung an Förderschulen
- SV Zweite Pflichtfremdsprache ab Klasse 5
- SV Direktwahl des Schülersprechers
- P Modellprojekt Rationalisierung sonderpädagogischer Förderung im FÖZ
- P Biologie im Kontext
- P Chemie im Kontext
- P UNESCO-Projektschule
- P COMENIUS-Schulpartnerschaften
- P Lebenslanges Lernen, Programmteil "LEONARDO da Vinci"
- P Thüringer Berufswahlpass
- P Praxiserleben
- P Ability plus
- P Leseinitiative "Lust auf Lesen"
- P Autorenlesungen
- P MENTOR- Senioren unterstützen Kinder beim Lesen
- P Jugend debattiert
- P CertiLingua
- P Jahr der Demokratie 2009
- P Partizipation leben in Kindergarten und Grundschule
- P E.U.LE Entwicklungsprogramm für Unterrichtund Lernqualität
- P ProLesen
- SV Doppelqualifikation Sozialassistent und allgemeine Hochschulreife
- SV Doppelqualifikation Landwirt und allgemeine Hochschulreife
- P Weiterentwicklung der Thüringer Grundschule
- P Thüringer Umwelt- und Agenda 21-Schule
- SV Individuelle Abschlussphase
- P Bewegungsfreundliche Schule
- P Lions Quest Programm Erwachsen werden
- P Sicher unterwegs in Bus und Bahn
- P Fußgängerausbildung
- P Verkehrsmobil
- P Motorik in Klasse 3
- P Radfahrausbildung
- P Drogenprävention Dont Drug and Drive

## Inhalt

Navigationspunkt "Auf einen Blick" Inhaltliche Schwerpunkte

Anzeige angebotener Fremdsprachen

### Anzeige angebotener Fremdsprachen

Unter dem Reiter "angebotene Fremdsprachen" können aus einem Drop-Down-Menü Fremdsprachen ausgewählt werden, die an der Schule unterrichtet werden. Die Sprachen werden einzeln ausgewählt und über [Neu] in der Liste ergänzt.

| Inhelliche Schwerpunkte |                                                      |       |  |  |
|-------------------------|------------------------------------------------------|-------|--|--|
|                         | E                                                    | Hilfe |  |  |
| Schulver                | rsuche Landesweile Projekte angebotene Fremdsprachen |       |  |  |
| 1                       | Wir bieten folgende Fremdsprachen an                 |       |  |  |
| <b>2</b>                | Englisch                                             |       |  |  |
| 🖉 🎸                     | Chinesisch                                           |       |  |  |
|                         | Spectrum Abbrec                                      | ten   |  |  |

Die Auswahl von Fremdsprachen führt im Schulporträt zu folgender Darstellung:

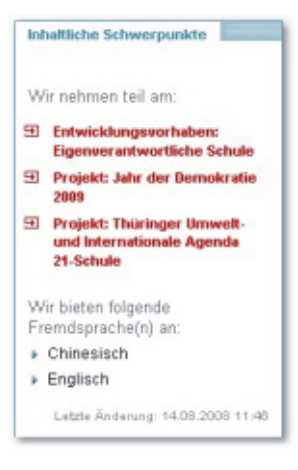

# Erhöhung der Anzahl anzeigbarer Schwerpunkte

Es ist möglich, fünf statt bisher drei Schwerpunkte der eigenen Schulentwicklung anzugeben.

# Erhöhung der Größenbegrenzung für hochgeladene Dateien und Verlinkung auf bestehende Dokumente im Internet

Für jedes Dokument gilt eine Begrenzung der Dateigröße auf 5 MB statt bisher 2 MB.

Darüber hinaus ist es möglich, Links zu bestehenden Webseiten bzw. Dokumenten im Internet zu setzen. Unter dem Reiter "Links" können durch Angabe des Verweis-Textes und der zugehörigen URL = Internetadresse Links zu bestehenden Webseiten und Dokumenten im Web gesetzt werden. Sie können dabei entscheiden, unter welchem Navigationspunkt (außer bei "Auf einen Blick") der Link angeboten wird. Wählen Sie hierzu eine oder mehrere Gruppen aus.

| Verweis-Text: |          | Thüringer Kultusministerium     |  |
|---------------|----------|---------------------------------|--|
| /erwa         | eis-URL: | http://www.thueringen.de/de/tkm |  |
| P             | Gruppe   |                                 |  |
| T             | Koopera  | ationen                         |  |

Navigationspunkt "Schulentwicklung"

Erhöhung der Anzahl anzeigbarer Schwerpunkte

Navigationspunkt "Dokumente/ Links"

Erhöhung der Größenbegrenzung für hochgeladene Dateien

Verlinkung auf bestehende Dokumente im Web

| Inhalt                  | Häufige Fehler bei der Datenpflege im Schulporträt                                                                                                    |
|-------------------------|----------------------------------------------------------------------------------------------------|
| Häufige Fehler          | Im Rahmen des Supportes für das Thüringer Schulportal zeichnen sich 3<br>Problemfelder ab.                                                                                                    |
|                         | a) Verwendung des korrekten Browsers<br>Die Anwendung "Thüringer Schulportal" ist für die Verwendung der Browser<br>Microsoft Internet Explorer 7.0 und Firefox 2.0 optimiert und getestet<br>(angemeldete Nutzer). Zwar ist die Anzeige der Inhalte im Browser<br>abwärtskompatibel, jedoch wird keine Garantie für die volle<br>Funktionsfähigkeit bei Verwendung anderer Browser oder Versionen gegeben.<br>Nutzen Sie also bitte die angegebenen Browserversionen.                                |
|                         | Die empfohlene Auflösung beträgt 1024x768 Bildpunkte. Lassen Sie Popups<br>und Cookies zu, aktivieren Sie Javascript.                                                                                                    |
|                         | <ul> <li>b) Verwendung ungültiger Zeichen</li> <li>Alle Dateneingaben werden aus Sicherheitsgründen auf folgende Zeichen und</li> <li>Zeichenkombinationen geprüft:</li> <li>'(Hochkomma) ´`(Apostroph) ; /*</li> <li>Werden diese Zeichen oder Zeichenkombinationen in einer Texteingabe</li> <li>erkannt, werden eine Fehlermeldung ausgegeben, keine SQL-Abfragen</li> <li>ausgelöst und damit die Änderungen nicht gespeichert. Sie dürfen diese</li> <li>Zeichen also nicht eingeben.</li> </ul> |
|                         | c) Pflichtfelder<br>Das Kreuz kennzeichnet ein Eingabefeld bzw. einen Reiter, in dem noch nicht<br>alle zum Speichern erforderlichen Daten erfasst wurden. Sobald die Eingabe<br>erfolgt ist, wird das Pflichtfeldkreuz ausgeblendet. Beachten Sie bitte bei<br>Ihren Eingaben auftretende Kreuze, weil sonst ein Speichern der Daten nicht<br>möglich ist.                                                                                                    |
| Hinweis auf Onlinehilfe | Die Datenpflege im Schulporträt wird duch eine aktuelle Onlinehilfe<br>ausführlich unterstützt. Diese findet man unter<br>> http://www.schulportal-<br>thueringen.de/web/guest/schools/help/general_information<br>oder im Editierbereich des Schulporträts unter dem rot gekennzeichneten<br>Hinweis "Hilfe".                                                                                                    |

#### Inhalte:

Thüringer Institut für Lehrerfortbildung, Lehrplanentwicklung und Medien (ThILLM) Bernd Kittlaus Projektleiter Thüringer Schulportal ThILLM Heinrich-Heine-Allee 2-4 99438 Bad Berka Fon: +49 (36458) 56 336 Fax: +49 (36458) 56 300 E-Mail: Bernd.Kittlaus@thillm.thueringen.de

Layout: Oliver Dölle (Heilbad Heiligenstadt)

Das ThILLM übernimmt keine Gewähr für die Aktualität und Vollständigkeit der bereitgestellten Informationen. Alle Angebote sind freibleibend und unverbindlich. Trotz sorgfältiger inhaltlicher Kontrolle übernimmt das ThILLM keine Haftung für die Inhalte externer Links. Für den Inhalt dieser Seiten sind ausschließlich deren Betreiber verantwortlich.

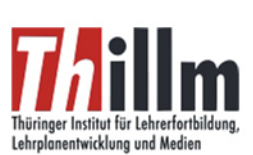